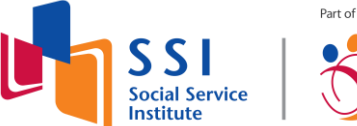

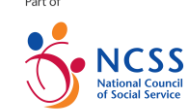

## User Guide to download electronic-Certificates of Attendance/Achievement

1. Go to <u>https://e-services.ncss.gov.sg</u> and login via SingPass.

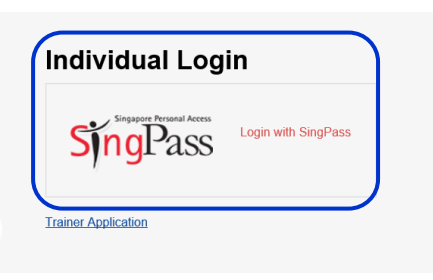

2. Select 'Trainee Portal'.

| File Edit View Favorites Tools Help                                                    |                                                                                                    |                                                                                                    |                                                                                       |
|----------------------------------------------------------------------------------------|----------------------------------------------------------------------------------------------------|----------------------------------------------------------------------------------------------------|---------------------------------------------------------------------------------------|
| NCSS<br>National Council<br>of Social Service<br>The KESS Human Capital Development Am |                                                                                                    | Welcome, Traince's N                                                                                                    | Tame Singapore Governmen<br>Integrity • Service • Excellence<br>FEE Trainee CONTACT U |
|                                                                                        |                                                                                                    | c                                                                                                    | 주 은용<br>AREER PORTAL TRAINEE PORTAL                                                   |
|                                                                                        | What Would You<br>Search your heart<br>Der a carrer in Social Service<br>A un looking for a new career<br>opportunity<br>Over 450 employers in the Social<br>Service Sector.<br>Career Portal | Like to do Today?<br>We want to the second second sec |                                                                                       |

3. Click 'My Certificate' located at the left panel.

Updated on September 2020

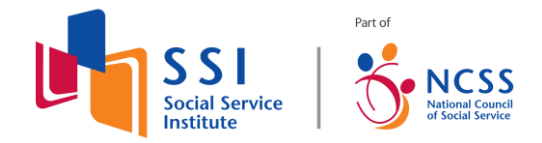

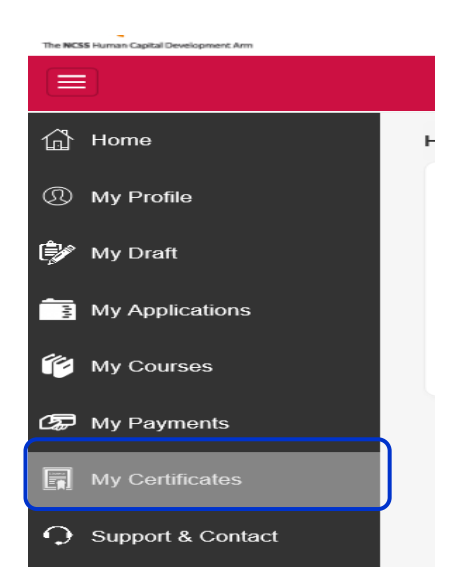

4. Click on 'Download' to view the certificate.

| SSI<br>Social Service<br>Institute | Search fo | r course 1 | itle                                            | 1 Welco                                              | ome, Trainee's Name | Singapore Governmen<br>Integrity · Service · Excellence<br>FEEDBACK CONTACT U |
|------------------------------------|-----------|------------|-------------------------------------------------|------------------------------------------------------|---------------------|-------------------------------------------------------------------------------|
|                                    |           |            |                                                 |                                                      | ି<br>CAREER POR     | 은용의<br>TAL TRAINEE PORTAL                                                     |
| 🖞 Home                             |           | Home >     | My Certificates                                 |                                                      |                     |                                                                               |
| My Profile                         |           | Issue      | d e-Certificates                                |                                                      |                     |                                                                               |
| 🗊 My Draft                         |           | No.        | Course Title                                    | Course Start Date                                    | Course End Date     | e-Certificate                                                                 |
| -                                  |           | 1.         | WSQ Work With Clients Effectively               | 08 Aug 2016                                          | 09 Aug 2016         | Download                                                                      |
| My Applications                    |           | 2.         | WSQ Work With Clients Effectively               | 08 Aug 2016                                          | 09 Aug 2016         | Download                                                                      |
| 修 My Courses                       |           | * For WS   | SQ Course, please download the certificate from | ı Skills Connect.                                    |                     |                                                                               |
| 🕼 My Payments                      |           |            |                                                 |                                                      |                     |                                                                               |
| My Certificates                    |           |            |                                                 |                                                      |                     |                                                                               |
| Support & Contact                  |           |            |                                                 |                                                      |                     |                                                                               |
| u 🤨 🗞                              | R         | -          |                                                 | $\mathcal{K} \mid \mathcal{K} \mid \mathcal{K} \mid$ | Desk                | top <sup>≫</sup> ∧  ⊄× 📮 ENG 9:55 AM                                          |

Updated on September 2020

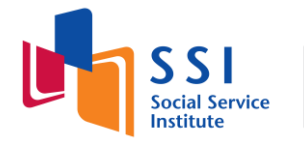

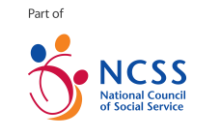

Example:

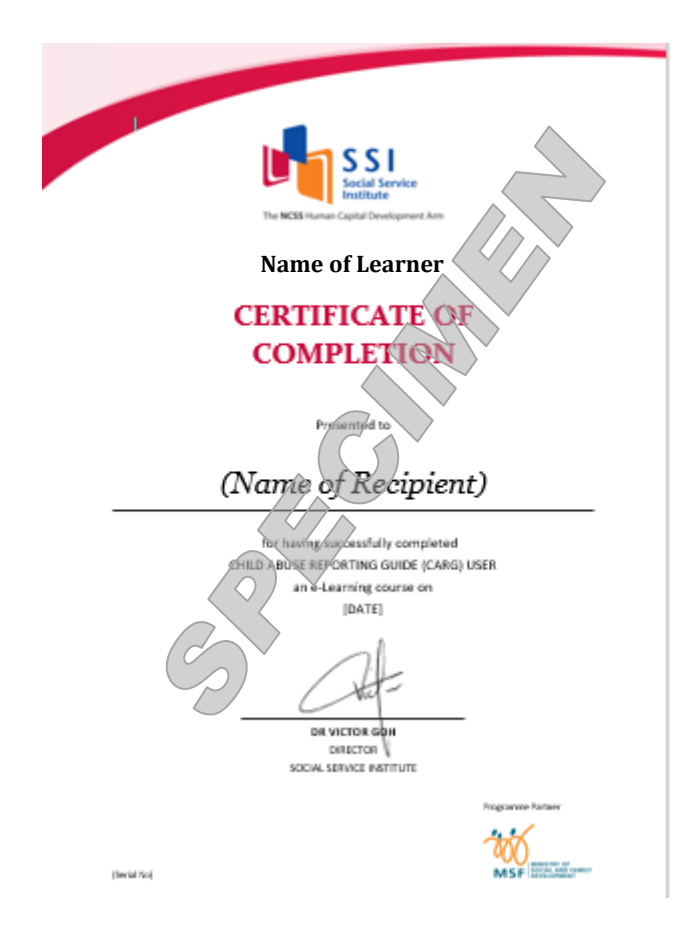

\* If you would like to have a printed copy of your e-Cert, please contact SSI at <u>socialserviceinstitute@ncss.gov.sg</u> and the first print will be provided free of charge. Subsequent requests for reprints of your e-Cert will be charged at prevailing rates by SSI.

Updated on September 2020